# User Guide – Atlas Travel Services.

January 2021

Note:

GTP - Global Travel Platform is fully PCI compliant. Your personal profile data is secure within this platform. In addition, Atlas Travel complies with all GDPR requirements as per the GDPR law that became effective MAY 2018.

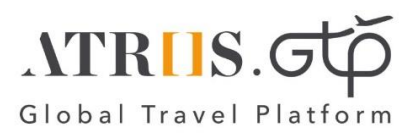

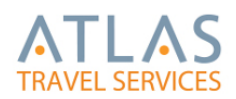

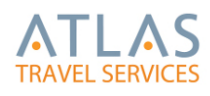

# Index

| • | Intro  | duction                              |
|---|--------|--------------------------------------|
| • | How    | to login and setup your User Profile |
|   | • Firs | st log in                            |
|   | • Use  | er Auto Lock                         |
| • | Start  | Page6                                |
| • | My P   | Profile6                             |
| • | IATA   | Ruling - Effective 1 June            |
|   | • 1.   | Personal Details                     |
|   | • 2.   | Contact Information9                 |
|   | • 3.   | Passports and Visas9                 |
|   | • 4.   | Frequent Traveller Programmes10      |
|   | • 5.   | Travel Preferences                   |
|   | • 6.   | Form of Payment                      |
|   | • Ho   | w to Sign Out12                      |
| • | Umb    | rella Profile Management System12    |

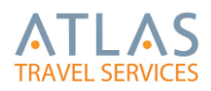

# Introduction

Welcome to GTP - Global Travel Platform - One single platform for online booking tool powered by Atriis and supported by Atlas Travel.

GTP is totally customisable therefore built according to your company Travel Policy

On the next few pages, you can find useful hints with a few clicks.

This is the System URL for Logging in

URL: <u>WWW.GTP-MARKETPLACE.COM</u>

## How to login and setup your User Profile

First log in

You will receive an email with your **Username and** the URL to your system, which is unique to your department/Company to access the site.

For your first login, type in your username and click 'Forgot Password'.

Your user name will be sent to you via email and is usually your email address E.g:johnsmith@atlastravel.ie, however note that this is not always the case so refer to your login email for your exact user name.

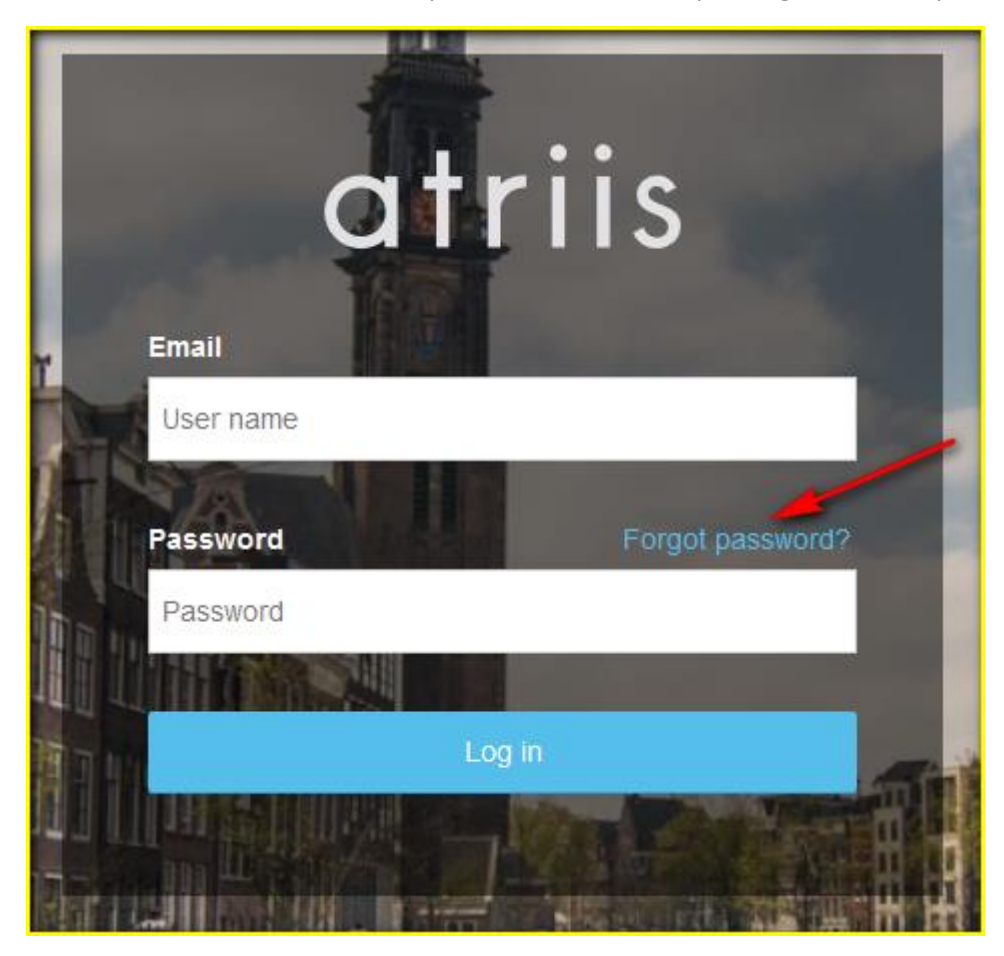

Once you click on "Forgot Password" you will be taken to this screen and you will be requested to provide your Username:

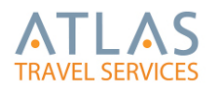

NB\* Your Username will be in the email you received from GTP please ensure that this is entered EXACTLY AS IT IS IN THE EMAIL.

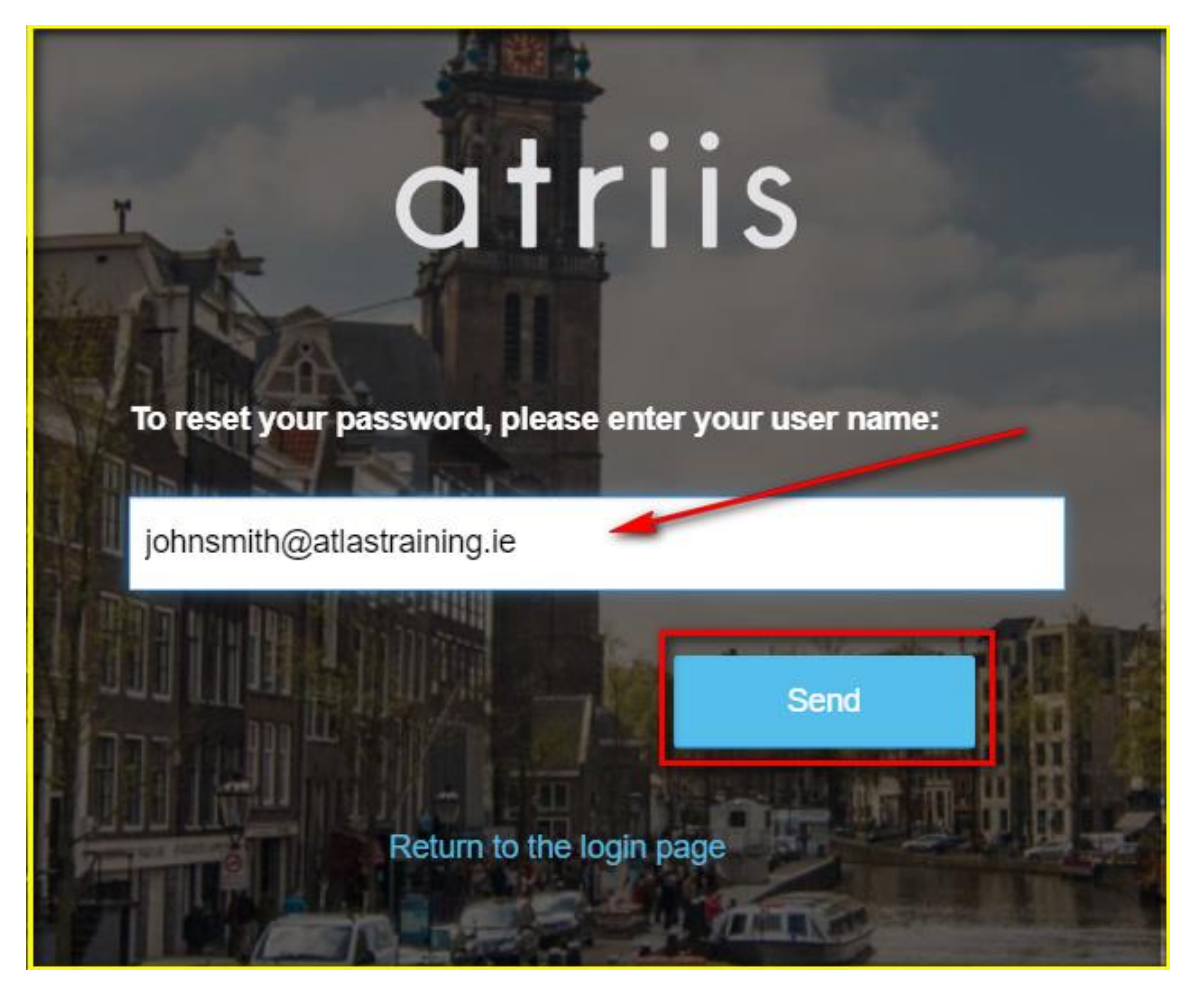

After you have entered your details click on Send this will generate an automated password reset email.

| The Travel Marketplace                                                                                                    |
|----------------------------------------------------------------------------------------------------|
| Password Reset                                                                                                    |
| Hi John,                                                                                                    |
| You have requested to change your password. If you want to proceed with this change,<br>Please follow this link to <u>Confirm Password Reset</u><br>This link will be valid for 24 hours only. |
| If you haven't requested this change, please contact our Support immediately.                                                                                                    |
| Please do not reply to this e-mail.                                                                                                    |
| Thank you,<br>The GTP Team                                                                                                    |

Once you received your password reset email, click on the link provided to create a password.

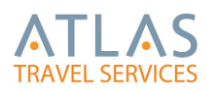

Once you click on the link you will be immediately brought to a create password screen, where you can create one of your choosing.

The User Password must contain 8 characters minimum (at least one lowercase letter, at least one uppercase letter, at least one number, at least one special character).

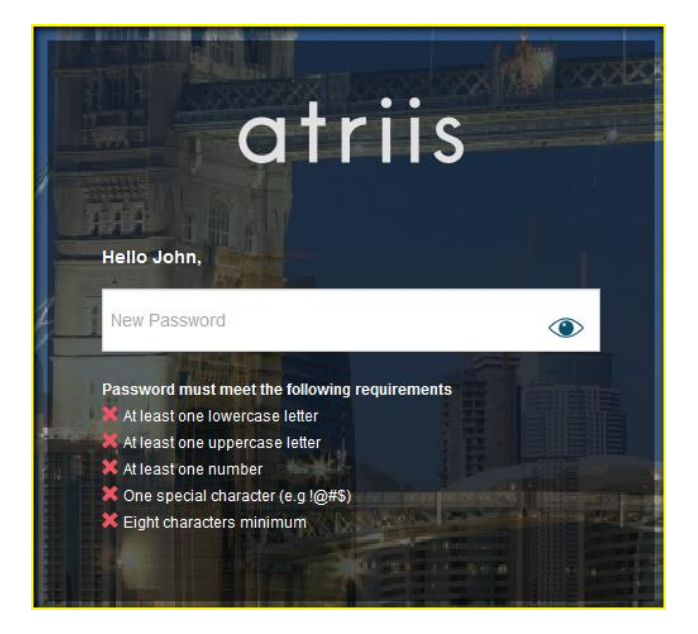

You must enter the same password twice and click send.

\*To see the password, click on the Eye Symbol

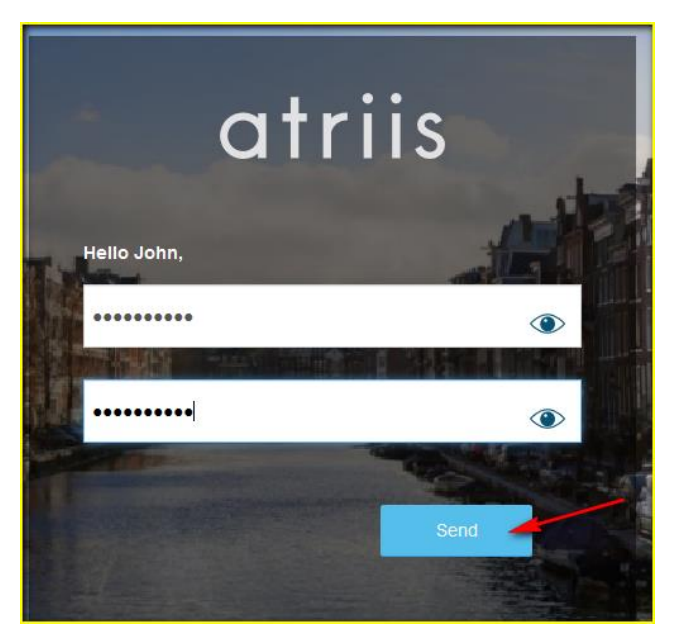

After creating a new password, you are ready to use GTP. Login as normal with your Username and the password you have created.

## User Auto Lock

In case of more than four failed login attempts for example entering wrong username or password user will be locked. User can unlock themselves by clicking on forgot password.

You will then receive an email to update your password as above.

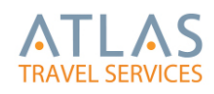

# **Start Page**

This is your Welcome/Start Page

- My Profile
- View Existing Trips
- Book a New Trip
- Quick Links
- Trip Monitor

| ATLAS<br>TRAVEL SERVICES<br>Powered By atriis | + Book a New Trip Quick Links - ∛ ≣ Trip Monitor Welcome John Smith. Sign out |
|-----------------------------------------------|-------------------------------------------------------------------------------|
| + Book a New Trip Search for any field in f   | e chart $\rho$ Search $i$ Please Select $i$                                   |
|                                               |                                                                               |
|                                               | Welcome on Board!                                                             |
|                                               | Where Would You Like to Start?                                                |
|                                               | View Existing Trips + Book a New Trip                                         |

# **My Profile**

We have created profiles within this system for you with information provided by your company.

Your user details are held in your user profile. Your profile forms are the base for travel bookings made through Atlas Travel. Please note that this profile is used when using the online booking tool, but also when making a phone or e-mail booking through Atlas Travel.

So, in order to ensure we have your full data, and that this is up to date and relevant, we are asking that you please at the first time that you log into the system to update your Personal Profile.

Some fields in your profile might be mandatory. These fields are highlighted in RED.

\* If the mandatory fields are not completed on the first time that you login the My profile Box will pop-up for you to complete before proceeding.

| My Profile          |                                                                                                    |
|---------------------|----------------------------------------------------------------------------------------------------|
| Personal Details    | Please fill all required fields which are marked in red below                                                                                                    |
| Contact Information | Personal Details                                                                                                    |
| Passports and Visas |                                                                                                    |
| Frequent Programs   | Change Behare                                                                                                    |
| Travel Preferences  | Recommended size is 80 * 80 pix                                                                                                    |
| Form of Payment     |                                                                                                    |
|                     | Time:     Middle Name:     Last Name:       Sol     Onsoundal       Title:     Onto of Darbi:     Traveler Type:       Mas.     admMA/y     Adata       Time format:     Langeage:       Categoage:     Englisher:       Solphary:     Adata       Display: Currency:     Onit of Office:       EUR     Onit of Office:       Back up approver:     - |

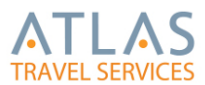

You can Update your information at any time just click on your name at the top of the page as shown.

| TRAVEL SERVICES                                     | + Book a New Trip Quick Links ▼ 3 Trip Monitor <u>Welcome John Smith</u> Sign out  <br>①<br>Export to Excel |
|-----------------------------------------------------|----------------------------------------------------------------------------------------------------|
| + Book a New Trip Search for any field in the chart | Search     i     Please Select     i                                                                        |
|                                                     |                                                                                                    |
|                                                     | Welcome on Board!                                                                                           |
|                                                     | Where Would You Like to Start?                                                                              |
|                                                     | View Existing Trips + Book a New Trip                                                                       |

A pop-up screen will show where you can enter/update all your personal information.

| My Profile                                                                                                |                                                                                                    |                                                                                                    |                                                                                                    |                                                                                              | 8         |
|----------------------------------------------------------------------------------------------------|----------------------------------------------------------------------------------------------------|----------------------------------------------------------------------------------------------------|----------------------------------------------------------------------------------------------------|----------------------------------------------------------------------------------------------|-----------|
| Personal Details<br>Contact Information<br>Passports and Visas<br>Frequent Programs<br>Travel Preferences | Personal Details<br>Change Picture<br>Recommended size is 80 * 80 j                                     | Dix.                                                                                                    |                                                                                                    |                                                                                              |           |
| Form of Payment                                                                                           | First Name:<br>John<br>Title:<br>Mr. •<br>Time Format:<br>24 hour 12 hour<br>Display Currency:<br>EUR • | Middle Name:<br>Date of birth: Travell<br>1APR90 Adult<br>First Day:<br>Sunday Monday<br>Out of office: Back up approv | Last Name:<br>Smith<br>er Type: Gender:<br>(Ages 18+) • Male<br>Language:<br>Please note languages setting<br>English(GB) • 2<br>er:<br>• | Email:<br>Female johnsmith@atlastravt<br>s only affect emails display and not system display | CC Email: |

\* If a profile is not correct when making a booking this could result in incorrect invoicing, travel preferences not being taken into account, problems with immigration and airport security etc.

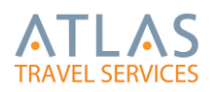

# IATA Ruling - Effective 1 June

Please be advised of the following developments that may impact your travel programme:

Effective from the 1st June 2019, International Air Transport Association (IATA), are introducing a policy to allow airlines and travel agents to work together to ensure passengers receive the best possible experience during any event that may cause flight disruption. The new policy is designed to ensure that the passenger can always receive accurate and timely information directly from the airline.

As such, from the 1st June, IATA are mandating travel agents to enter a passenger's mobile phone number into a booking, or actively ask each passenger before the time of ticketing whether they wish to have their contact details excluded for each booking.

In order to facilitate quicker transactions and to avoid delays during ticketing which could result in price increases and/or loss of availability of seats, Atlas Travel will make mobile phone numbers mandatory for all passengers. Should your company wish to continue having mobile phone numbers as an optional field, you must contact your account manager and request this in writing.

1. Personal Details

Title, Name, Date of Birth, Email address. Name must be as per passport, Please include any middle name(s). \*Within this area you can also add an Out of office replacement and a Backup Approver if your company has an approval system set up.

After updating the details just click on Save at the end of each section. This action will not take you to the next step you can move between the menus by selecting or scrolling up and down the page on the right-hand side.

When selecting a title, we do not recommend selecting Dr. or Prof. as this might cause issues with some airlines where the Dr./Prof. title will be recognised as middle name.

| My Profile          |                                                                                                    | ۲  |
|---------------------|----------------------------------------------------------------------------------------------------|----|
| Personal Details    | Personal Details                                                                                                    | ^  |
| Contact Information |                                                                                                    |    |
| Passports and Visas | Change Pidure                                                                                                    |    |
| Frequent Programs   | Recommended size is 80 * 80 ptx                                                                                                    |    |
| Travel Preferences  |                                                                                                    |    |
| Form of Payment     | First Name: Niddle Name: Last Name:                                                                                                    |    |
|                     | John Smith                                                                                                    |    |
|                     | Title:     Date of birth:     Traveller Type:     Gender:     Email:       Mr.     *     1APR80     Adult(Ages 18+)     *     Male     Female                                 |    |
|                     | Time Format:     First Day:     Language:       24 hour     12 hour     Sunday     Monday     Fiese note languages settings only affect emails display and not system display |    |
|                     | Display Currency: Out of office: Back up approver: 2.Factor Authentication: EUR None Save                                                                                     | ], |

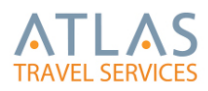

#### 2. Contact Information

Contact details such as mobile and Business/Personal Address can be entered.

Mobile Number is a mandatory Field, if not completed it will not let you proceed, and it will be highlighted in RED.

Emergency contact information for your next of kin in case of emergency. It is recommended that this is completed, in case of any emergency whilst you are travelling abroad.

| My Profile                                                                          |                                                                                                    |
|-------------------------------------------------------------------------------------|----------------------------------------------------------------------------------------------------|
| Personal Details<br>Contact Information<br>Passports and Visas<br>Frequent Programs | Mobile(Optional)         Business Phone(Optional)           +         -                                                                    |
| Travel Preferences<br>Form of Payment                                               | Fax(Optional)         Home Phone(Optional)           +         -                                                                           |
|                                                                                     | Emergency Contact(Optional) Name E-mail Mobile +                                                                                           |
|                                                                                     | Business Address (Optional)<br>Address City Zip code Country<br>30 Abbey Street Lower Dublin D01YE98 IRELAND<br>Personal Address(Optional) |
|                                                                                     | Address City Zip code Country                                                                                                    |
| _                                                                                   | τ                                                                                                    |

3. Passports and Visas

Passport information is a mandatory field. This is required by the immigration authorities when travelling to certain countries. Visa data is optional, and you can add as many as you wish. If you have more than 1 passport, all passport details can be entered here, and you can select which one you want to use as primary passport by selecting the box below. You can edit and delete the information at any time.

Click on Save once finished.

| My Profile                               |                                                                                                    | × |
|------------------------------------------|----------------------------------------------------------------------------------------------------|---|
| Personal Details<br>Contact Information  | Passports and Visas                                                                                                    | ^ |
| Passports and Visas<br>Frequent Programs | Passport Number:     Issue At:     Nationality:     Valid Until:     Date of Issue:       Image: Control of the state of the state of the |   |
| Travel Preferences<br>Form of Payment    | □ Use as primary passport for all flights                                                                                                    |   |
|                                          | Visa is for Valid Until: Visa Number:<br>ddMMMyyyy  Add New Visa                                                                                                    | ł |
|                                          | Add New Passport Known Traveler Redress Number Save                                                                                                    |   |
|                                          |                                                                                                    | ~ |

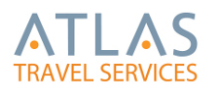

#### 4. Frequent Traveller Programmes

Store your loyalty card details for Air, Hotel and Car.

You can add as many as you wish by clicking on Add for each product you wish to add, select from the dropdown list and enter the Frequent Number and click on Save once you finished.

You can edit and delete the information at any time.

| My Profile                                                                                                    |                                                                                                    | ×    |
|----------------------------------------------------------------------------------------------------|----------------------------------------------------------------------------------------------------|------|
| Personal Details<br>Contact Information<br>Passports and Visas<br>Frequent Programs<br>Travel Preferences<br>Form of Payment | Frequent Programs         Carrier:       Frequent Number:         British Airways (BA)           Add Frequent Flyer         External Logins         Add external login | ^    |
|                                                                                                    | Chain: Loyalty Number:<br>— Please Select — ▼ □ □<br>Add Hotel loyalty program<br>□ Special hotel rate                                                                 |      |
|                                                                                                    | Vendor: Loyalty Number:<br>- Please Select -  Add Car loyalty program                                                                                                  | Save |

5. Travel Preferences

Enter your personal preferences for Flight, Hotel and Car Hire such as Seat, Meal and Hotel Room Type preferences. Click Save once you have finished making sure the information is stored.

| My Profile          |                               |                              | × |
|---------------------|-------------------------------|------------------------------|---|
| Personal Details    |                               |                              | ^ |
| Contact Information | Preferences                   |                              |   |
| Passports and Visas | Flight preferences            |                              |   |
| Erequent Programs   |                               | Non professed siding apprint |   |
| Travel Preferences  | Preferred almine carrier      | Non preterred amine carrier  |   |
| Form of Payment     | Class Meal Type               | Seat Type Home Airport       |   |
|                     | Additional flight information | Additional seat information  |   |
|                     | Hotel preferences             |                              |   |
|                     | Preferred hotel vendor        | Non preferred hotel vendor   |   |
|                     | - Please Select               | - Please Select -            |   |
|                     | Additional hotel information  | Hotel bed type               |   |
|                     |                               | - Please Select              |   |
|                     | Hotel room type               |                              |   |
|                     | - Please Select               |                              |   |
|                     |                               |                              | ~ |

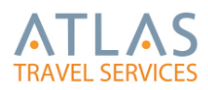

#### 6. Form of Payment

On this page personal credit and payment cards to be used for bookings can be entered.

Credit Card information will only be used for products which are not set to be paid by Corporate. If you use the Club Travel/HRG credit card to pay for flights and bookings, then you do not need to complete this.

If you use your own card to pay for flights and bookings, then this is optional (but we recommend you complete this in the profile otherwise each and every time you make a booking you will need to enter this information) If completed, it will automatically pull through during the booking process and if not, Traveller/ Booker will need to enter the Credit Card Details with each booking that requires a credit card for payment- For example, Ryanair.

You can enter as many credit cards you want and set one as default on your profile.

\*All credit card information is encrypted and is PCI DSS compliant.

| My Profile          |                                      |                          |                        |                |             | 8    |
|---------------------|--------------------------------------|--------------------------|------------------------|----------------|-------------|------|
| Personal Details    |                                      |                          |                        |                |             | ^    |
| Contact Information | Form of Payment (Will only be used f | or products which are no | ot set to be paid by o | orporate)      |             |      |
| Passports and Visas | Name                                 | Tupe                     | Nur                    | ber            | Card Holder |      |
| Frequent Programs   | Name                                 | lype                     | Num                    | ber            | Card Holder |      |
| Travel Preferences  | + Add new card                       |                          |                        |                |             |      |
| Form of Payment     | Card Display Name                    |                          |                        |                |             |      |
|                     |                                      |                          |                        |                |             |      |
|                     | Cot on default card                  |                          |                        |                |             |      |
|                     | Payment type                         |                          |                        |                |             |      |
|                     | Please Select V                      |                          |                        |                |             |      |
|                     |                                      |                          |                        |                |             |      |
|                     | Card Holder Name                     | Card Number              | Expiry                 |                |             |      |
|                     |                                      | Insert credit card n     | umber 1                | 2019           |             |      |
|                     | Address                              | City                     | Zip Code               | Country        |             |      |
|                     |                                      |                          |                        | - Please Sel * |             |      |
|                     |                                      |                          |                        |                |             |      |
|                     |                                      |                          |                        |                | 1           |      |
|                     |                                      |                          |                        |                |             | Save |
|                     |                                      |                          |                        |                |             |      |

Once profile information is completed and saved click on the X to close the pop-up box.

| P.S. If mandatory information | is missing from your | r profile the system will | not show the option to | close the pop=up box |
|-------------------------------|----------------------|---------------------------|------------------------|----------------------|
|                               |                      |                           |                        |                      |

| My Profile                                                                                                    |                                                                                                    |                                    |                                                                                                    |             | <b>×</b> |
|----------------------------------------------------------------------------------------------------|----------------------------------------------------------------------------------------------------|------------------------------------|----------------------------------------------------------------------------------------------------|-------------|----------|
| Personal Details<br>Contact Information<br>Passports and Visas<br>Frequent Programs<br>Travel Preferences<br>Form of Payment | Non preferred hotel vendor<br>- Please Select<br>Hotel bed type<br>- Please Select<br>Car preferences<br>Preferred car vendor<br>- Please Select<br>Car type<br>- Please Select | ×<br>×                             | Additional hotel information Hotel room type - Please Select Non preferred car vendor - Please Select Car transmission - Please Select | )<br>•<br>• |          |
|                                                                                                    | Form of Payment (Will only<br>Name<br>+ Add new card                                                                                                    | be used for products which<br>Type | are not set to be paid by corporate)<br>Number                                                                                         | Card Holder | ,<br>,   |

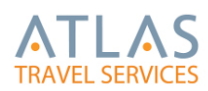

# How to Sign Out

To sign out of the system just click "sing out" at the top on the right corner next to your name.

| ATLAS<br>TRAVEL SERVICES | vered By atriis                   | + Book a New Trip Quick Links - ∛ ≣ Trip Monitor Welcome John Smith Sign out   ③ |
|--------------------------|-----------------------------------|----------------------------------------------------------------------------------|
| + Book a New Trip        | Search for any field in the chart | P Search (i Please Select i                                                      |
|                          |                                   |                                                                                  |
|                          |                                   | Welcome on Board!<br>Where Would You Like to Start?                              |
|                          |                                   |                                                                                  |
|                          |                                   | View Existing Trips + Book a New Trip                                            |

#### **Umbrella Profile Management System**

GTP is integrated with Umbrella Faces Travel Profiles, the new profile storage system supported by Atlas Travel.

We will be using Umbrella as our new platform to store your traveller details.

Umbrella sends reminder emails from time to time regarding expiration dates for Passports and credit card.

The email will come from profiles@atlas.ie and subject will be Umbrella Faces: Reminders

#### \*Please be aware that when you receive these emails, you will need to update your information in GTP\*

Example:

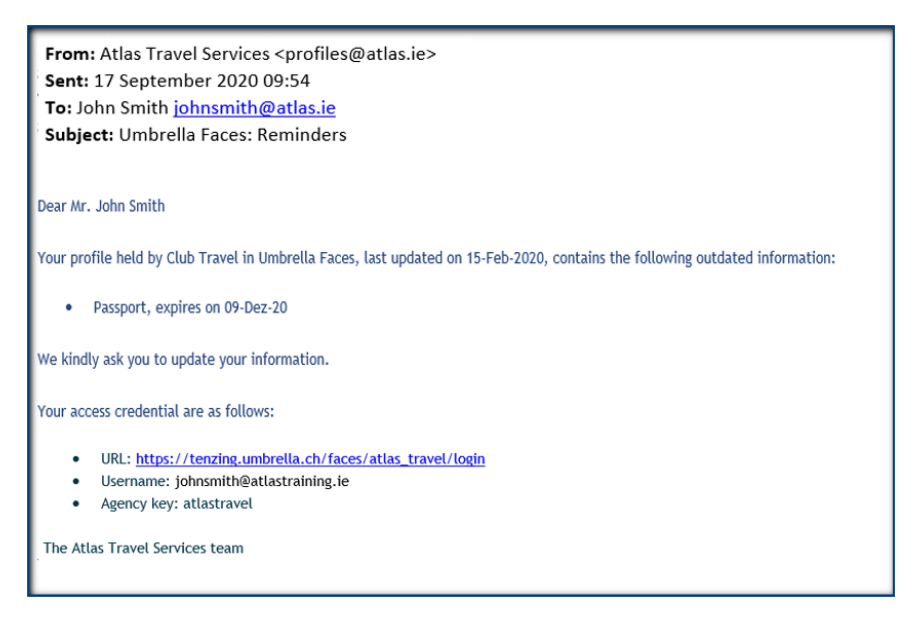